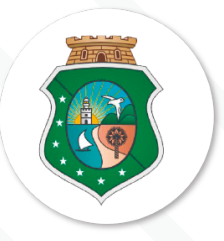

#### MANUAL DE DESBLOQUEIO NO SACC

SISTEMA DE ACOMPANHAMENTO DE CONTRATOS E CONVÊNIOS

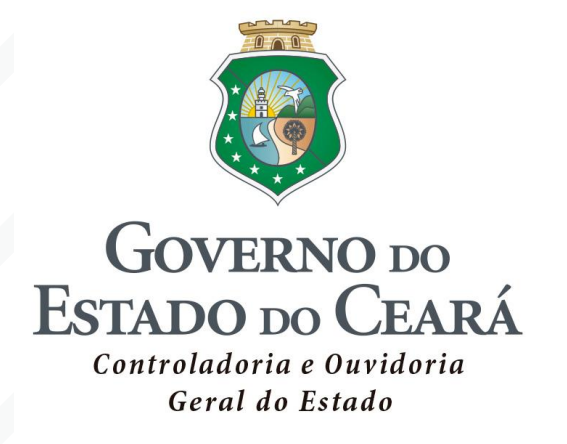

## Controle de Instrumentos de Parceria no Período Eleitoral

Manual de Desbloqueio no Sistema de Acompanhamento de Contratos e Convênios – SACC

Agosto de 2020

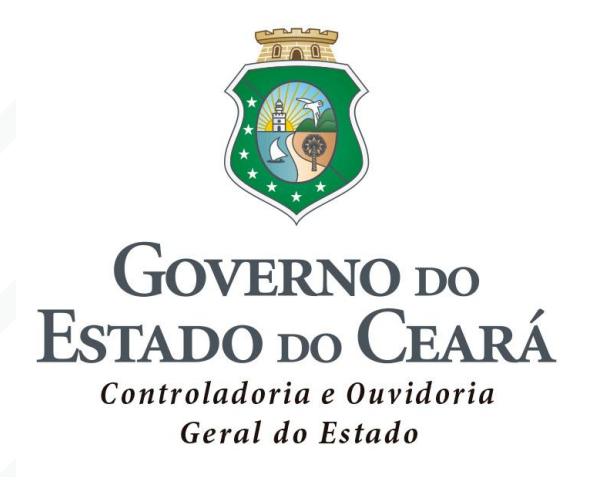

SECRETÁRIO DE ESTADO CHEFE DA CONTROLADORIA E OUVIDORA GERAL Aloísio Barbosa de Carvalho Neto

SECRETÁRIO EXECUTIVO DA CONTROLADORIA E OUVIDORIA GERAL Antônio Marconi Lemos da Silva

SECRETÁRIO EXECUTIVO DE PLANEJAMENTO E GESTÃO Paulo Roberto de Carvalho Nunes

> COORDENADOR DE CONTROLADORIA Marcelo de Sousa Monteiro

ORIENTADORA DA CÉLULA DE CONTRATOS E PARCERIAS Elayne Cristina Chaves Cavalcante

COORDENADOR DE TECNOLOGIA DA INFORMAÇÃO E COMUNICAÇÃO Marcos Henrique de Carvalho Almeida

ORIENTADOR DA CÉLULA DE PROVIMENTO DE SOLUÇÕES E DE GESTÃO DA INFORMAÇÃO Tiago Monteiro da Silva

# Sumário

- 1. ORIENTAÇÕES GERAIS 05
- 1.1 Outras exceções **06**
- 2 PROCEDIMENTOS DE DESBLOQUEIO NO SACC 07
- 2.1 Usuário perfil "GERENTE" **08**
- 2.2 Usuário perfil "JURÍDICO" 10
- 3 TRANSMISSÃO PARA O E-PARCERIAS E S2GPR 13

## **1 ORIENTAÇÕES GERAIS**

Durante o período eleitoral, todos os instrumentos registrados no sistema e publicados, independente da data de celebração, estarão com a execução bloqueada no SACC.

Este manual trata dos procedimentos relativos ao desbloqueio dos instrumentos de parcerias registrados no Sistema de Acompanhamento de Contratos e Convênios (SACC), em conformidade com o disposto no **Decreto Estadual n° 33.644, de 03 de julho de 2020.** 

De acordo com a legislação, instrumentos **celebrados até 14/08/2020** poderão ser desbloqueados para recebimento de recursos financeiros nos casos de:

A. Entes e Entidades públicas:

- Início de execução física anterior a 15/08/2020; e
- Atendimento a situações de Calamidade ou Emergência.
- **B.** Entidades privadas e pessoas físicas:
  - Início de execução física anterior a 15/08/2020;
  - Ações com execução financeira no orçamento de 2019;
  - Projetos autorizados pelo COGERF; e
  - Evento inserido no Calendário Cultural e Social do Estado.

A possibilidade de **celebração e registro de novos** instrumentos durante o período eleitoral dependerá do atendimento às hipóteses de exceção prevista na legislação:

- 1. Entes e Entidades públicas:
- Atendimento a situações de Calamidade ou Emergência.
- 2. Entidades privadas e pessoas físicas:
  - Ações com execução financeira no orçamento de 2019;
  - Projetos autorizados pelo COGERF; e
  - Evento inserido no Calendário Cultural e Social do Estado.

Com relação aos aditivos dos instrumentos de parceria, a legislação permitiu somente a celebração de aditivos de prazo, sendo proibida a celebração de aditivos de valor durante o referido período.

#### 1.1 Outras exceções

Não está bloqueada a execução e celebração, inclusive de aditivos de prazo ou valor, de Termos de Cooperação, visando à realização de investimentos públicos ou a sua manutenção, desde que os bens resultantes ou mantidos pertençam ao Patrimônio Público Estadual, firmados para transferências de recursos para sociedades de economia mista, empresas públicas e demais entidades não integrantes do orçamento fiscal em que o Estado, direta ou indiretamente, detenha a maioria do capital social com direito a voto.

O disposto no Decreto nº 33.644 também não se aplica às transferências de que trata o Art.1º, §4º, incisos I, II, III, IV e V, da Lei Complementar nº119, de 28 de dezembro de 2012 e suas alterações.

§ 4° As disposições contidas nesta Lei Complementar não se aplicam:

 l - às transferências obrigatórias decorrentes de determinação constitucional e legal, bem como às destinadas ao Sistema Único de Saúde, para as quais fica dispensada a celebração de convênios ou quaisquer instrumentos congêneres;

II – aos Contratos de Gestão firmados com Organizações Sociais, nos termos da Lei Estadual nº 12.781, de 30 de dezembro de 1997, e suas alterações;

III – aos contratos de rateio firmados com consórcios públicos nos termos da Lei Federal nº 11.107, de 6 de abril de 2005;

 IV – aos contratos de subvenção habitacional firmados com instituições financeiras, nos termos da Lei Estadual nº 15.143, de 23 de abril de 2012;

V – aos contratos de subvenção econômica e aos termos de concessão de auxílio à pesquisa firmados com empresas e pessoas físicas, nos termos da Lei Estadual nº 14.220, de 16 de outubro de 2008.

Importante: Os procedimentos descritos neste manual se aplicam apenas aos instrumentos em que haja a intenção de realização de liberação de recursos no período eleitoral já citado, não sendo necessária nenhuma ação para os demais instrumentos, mesmo que se enquadrem nas possibilidades listadas.

#### 2 PROCEDIMENTOS DE DESBLOQUEIO NO SACC

Para o desbloqueio dos instrumentos de parcerias no SACC será necessário que os usuários com os perfis "Gerente" e "Jurídico" realizem os procedimentos listados abaixo, conforme o enquadramento nas exceções e o atendimento das exigências de informação e documentos previstos na legislação.

#### 2.1 Usuário perfil "GERENTE"

Na tela inicial do sistema, na opção "PRINCIPAL", clicar sobre o ícone "Vedação Eleitoral":

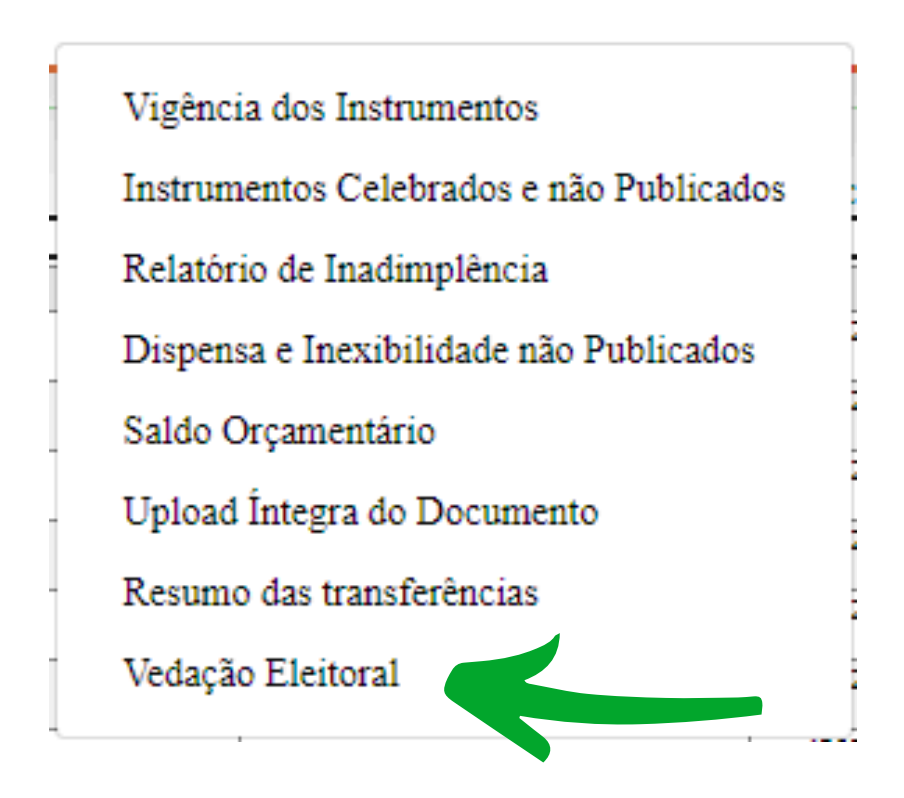

Ao clicar sobre o ícone, serão listados todos os instrumentos que estão na situação "Liberação não Iniciada". Para iniciar a liberação, clicar sobre o ícone 🛃 .

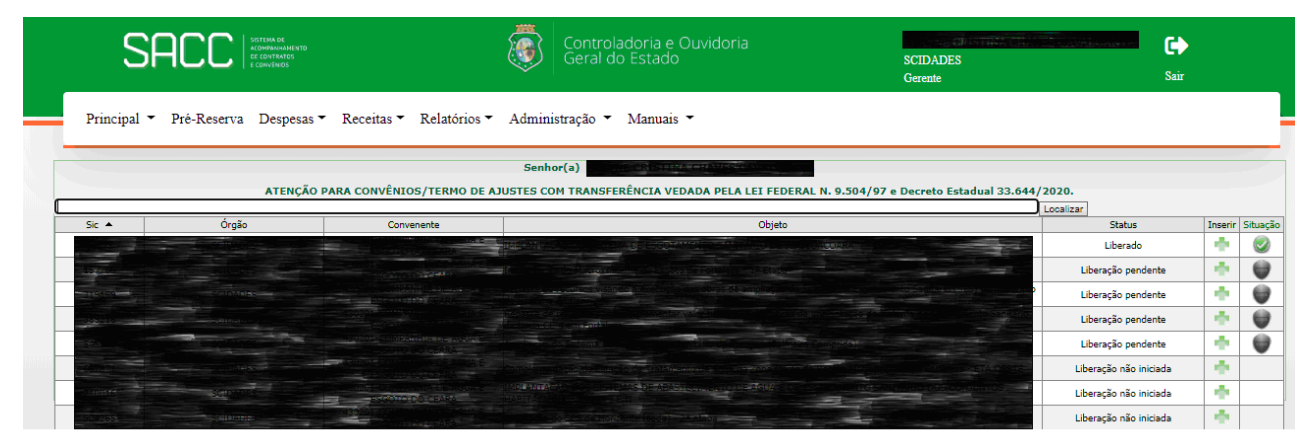

Tela Inicial de Instrumentos Bloqueados

Será exibida uma tela com uma área específica para que seja marcada a opção do tipo de liberação na qual se enquadra o instrumento selecionado.

| Em qual das situações abaixo se enquadra a liberação?                                                                 |
|----------------------------------------------------------------------------------------------------|
| Execução de obra ou serviço em andamento, iniciada até 14/08/2020                                                     |
| Atendimento a situações de emergência ou de calamidade pública                                                        |
| 🔿 Ação executada por Entidades Privadas e Pessoas Físicas, com execução financeira no orçamento do exercício anterior |
| 🔿 Transferências de recursos financeiros para Entidades Privadas e Pessoas Físicas autorizadas pelo COGERF            |
| O Evento inserido no Calendário Cultural e Social do Estado                                                           |

Tela de opções de Desbloqueio

1 - Execução de obra ou serviço em andamento, iniciada até
 14/08/2020;

 2 - Atendimento a situações de emergência ou de calamidade pública;

3 - Ação executada por Entidades Privadas e Pessoas Físicas,
 com execução financeira no orçamento do exercício anterior;

4 - Transferências de recursos financeiros para Entidades Privadas e Pessoas Físicas autorizadas pelo COGERF;

5 - Evento inserido no Calendário Cultural e Social do Estado.

As opções 1, 3, 4 e 5 ficarão disponíveis para marcação pelo usuário. A opção 2 será marcada automaticamente pelo sistema, de acordo com o registro da informação de Calamidade ou Emergência efetuada no momento do cadastro inicial do instrumento.

No caso da marcação da opção 1, o usuário com perfil de <u>GERENTE</u> deverá preencher os campos do cronograma de desembolso a ser realizado no período e efetuar o upload do respectivo cronograma e do Atestado Técnico (conforme inciso I do art. 4°, do Decreto n° 33.644/2020). No caso de marcação das opções 3 a 5, deverá ser preenchido o cronograma de pagamento e realizado o upload do respectivo cronograma.

| Valores do Cronograma de Pagamento                                                    |                                        |               |               |               |  |  |  |
|---------------------------------------------------------------------------------------|----------------------------------------|---------------|---------------|---------------|--|--|--|
|                                                                                       | SACC: 687871                           | Tesouro       | O.Fontes      | Total         |  |  |  |
|                                                                                       | Valor Atualizado (A)                   | 17.680.596,35 | 28.207.627,87 | 45.888.224,22 |  |  |  |
|                                                                                       | Parcelas (B)                           | 17.680.596,35 | 0,00          | 17.680.596,35 |  |  |  |
|                                                                                       | Empenhos (C)                           | 17.680.596,35 | 0,00          | 17.680.596,35 |  |  |  |
|                                                                                       | Pagamentos (D)                         | 17.680.596,35 | 0,00          | 17.680.596,35 |  |  |  |
|                                                                                       | Saldo                                  | 0,00          | 28.207.627,87 | 28.207.627,87 |  |  |  |
|                                                                                       | Período de 07/07/2020 a<br>07/10/2020: | 0,00          | 0,00          | 0,00          |  |  |  |
|                                                                                       | Período de 08/10/2020 a<br>28/10/2020: | 0,00          | 0,00          | 0,00          |  |  |  |
| Anexo de arquivos                                                                     |                                        |               |               |               |  |  |  |
| Selecione o Cronograma fisico-finaceiro Escolher arquivo Nenhum arquivo selecionado   |                                        |               |               |               |  |  |  |
| Selecione o atestado técnico da execução: Escolher arquivo Nenhum arquivo selecionado |                                        |               |               |               |  |  |  |

Tela de Inclusão de Cronograma e Atestado Técnico

Para finalizar o procedimento, o usuário com perfil "GERENTE" deverá clicar sobre o botão "SALVAR".

### 2.2 Usuário perfil "JURÍDICO"

Na tela inicial do sistema, na opção "PRINCIPAL", clicar sobre o ícone "Vedação Eleitoral"

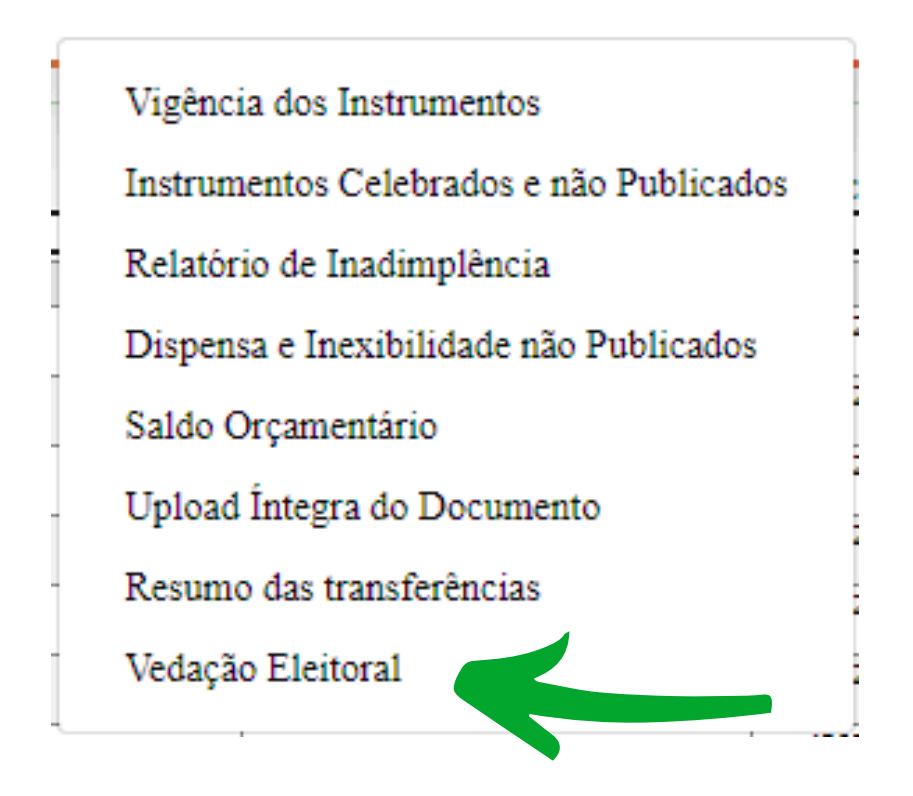

Ao clicar sobre o ícone, serão listados todos os instrumentos que estão na situação "Liberação Pendente". Para a continuidade da liberação, clicar sobre o ícone 📥 .

| SACC SACC                                                                                                    | Control<br>Geral d                                                                        | adoria e Ouvidoria<br>o Estado                                                                                  | SCIDADES<br>Gerente                                                                                            | <b>E</b><br>Sair |             |
|----------------------------------------------------------------------------------------------------|-------------------------------------------------------------------------------------------|----------------------------------------------------------------------------------------------------|----------------------------------------------------------------------------------------------------|------------------|-------------|
| Principal 🔻 Pré-Reserva Despesas 👻                                                                                                    | Receitas 🔻 Relatórios 🔻 Administração 🔻                                                   | Manuais 👻                                                                                                    |                                                                                                    |                  |             |
|                                                                                                    | Senhor(a)                                                                                 |                                                                                                    | 07 a Dassata Estadual 22 644/2020                                                                              |                  |             |
| ATENÇAU PAR                                                                                                    | A CONVENIOS/TERMO DE AJUSTES COM TRANSFI                                                  | ERENCIA VEDADA PELA LEI FEDERAL N. 9.304/1                                                                      | Localizar                                                                                                    |                  |             |
| Sic 🔺 Órgão                                                                                                    | Convenente                                                                                | Objeto                                                                                                    | Status                                                                                                    | Inser            | rir Situaçâ |
|                                                                                                    |                                                                                           |                                                                                                    |                                                                                                    |                  |             |
|                                                                                                    | ASSOCIATION OF TRAKE                                                                      |                                                                                                    | Liberado                                                                                                    |                  | •           |
|                                                                                                    | SSICIO LA CIRRA (IPELMINAS CONTRA<br>SUCIO LA CIRRA (IPELMINAS CONTRA<br>SSICIO PO CONTRA | n de la contrata de la contrata de la contrata de la contrata de la contrata de la contrata de la contrata de l | Liberação pender                                                                                               | te 🔶             |             |
| Contraction for the second second sec |                                                                                           |                                                                                                    | Liberação pender<br>Liberação pender                                                                           | nte 🔶            |             |
| 1990 - Carolina Carolina Car                                                                                                    |                                                                                           |                                                                                                    | Uberado<br>Uberação pender<br>Uberação pender<br>Uberação pender                                               | te 🔶             |             |
| anteria de la constante de la constante de la  |                                                                                           |                                                                                                    | Liberado<br>Liberação pender<br>Liberação pender<br>Liberação pender<br>Liberação pender                       | te 🔶             |             |
|                                                                                                    |                                                                                           |                                                                                                    | Liberado<br>Liberação pender<br>Liberação pender<br>Liberação pender<br>Liberação pender<br>Liberação não Inic | te 🔶             |             |

Tela Inicial de Instrumentos Bloqueados

Será exibida uma tela com as informações já preenchidas pelo usuário com perfil de GERENTE e uma área específica para a marcação quanto ao parecer da liberação. Se a marcação for de parecer favorável, serão exigidos os uploads dos documentos pertinentes ao tipo de liberação.

Para o tipo de liberação "Emergência ou Calamidade Pública" o usuário com o perfil Jurídico deverá efetuar o upload do Decreto Estadual que homologou a situação mencionada.

|                      | SACC: 157765                                          | Tesouro          | <b>O.Fontes</b> | Total        |
|----------------------|-------------------------------------------------------|------------------|-----------------|--------------|
|                      | Valor Atualizado (A)                                  | 7.012.505,77     | 0,00            | 7.012.505,77 |
|                      | Parcelas (B)                                          | 7.012.505,77     | 0,00            | 7.012.505,7  |
|                      | Empenhos (C)                                          | 7.012.505,77     | 0,00            | 7.012.505,7  |
|                      | Pagamentos (D)                                        | 7.012.505,77     | 0,00            | 7.012.505,7  |
|                      | Saldo                                                 | 0,00             | 0,00            | 0,0          |
|                      | Período de 07/07/2020 a<br>07/10/2020:                | 0,00             | 0,00            | 0,00         |
|                      | Período de 08/10/2020 a<br>28/10/2020:                | 0,00             | 0,00            | 0,00         |
| Parecer da liberação |                                                       |                  |                 |              |
| Parecer favorável? ( | ● Sim ○ Não                                           |                  |                 |              |
| Anexo de arquivos    |                                                       |                  |                 |              |
|                      |                                                       |                  |                 |              |
| Sele                 | cione o Parecer Jurídico: Escolher arquivo Nenhum arq | uivo selecionado |                 |              |
|                      |                                                       |                  |                 |              |
|                      |                                                       |                  |                 |              |
|                      |                                                       |                  |                 |              |

Tela de Inclusão de Parecer Jurídico

Para finalizar o procedimento, o usuário com perfil "JURÍDICO" deverá clicar sobre o botão "SALVAR".

Se a marcação for de parecer não favorável, não serão exigidos upload de documentos e o instrumento não terá sua liberação efetivada.

Após a finalização dessa etapa do procedimento, o usuário com perfil JURÍDICO deve autorizar a liberação do instrumento para execução. Para isto, deve ser dada a sequência de procedimentos abaixo:

> 1º. Na tela onde são listados os instrumentos pendentes de autorização (opção "PRINCIPAL", ao clicar sobre o ícone 1, informar se autoriza ou não a liberação, selecionando na coluna "Autoriza?" a opção SIM/NÃO, conforme o caso.

2º. Após a marcação anterior, clicar sobre o ícone 🛛 😜 para efetivar a liberação.

| S           | SACC SISTEMA DE ACOMPANICAM<br>DE CONTRATO<br>E CONVENIOS | ENTO<br>5                  | Controladoria e Ouvidoria<br>Geral do Estado               | CENTRE OPERATE CONTRACTO<br>SCIDADES<br>Jurídico                                                                                                    | Ki Rola | C+><br>Sair |      |
|-------------|-----------------------------------------------------------|----------------------------|------------------------------------------------------------|----------------------------------------------------------------------------------------------------|---------|-------------|------|
| Principal · | <ul> <li>Pré-Reserva Despe</li> </ul>                     | esas 🔻 Receitas 🔻 Relatóri | ios 🕶 Administração 👻 Manuais 👻                            |                                                                                                    |         |             |      |
|             |                                                           |                            | Senhor(a)                                                  |                                                                                                    |         |             |      |
|             | ATEM                                                      | ÇÃO PARA CONVÊNIOS/TERMO   | DE AJUSTES COM TRANSFERÊNCIA VEDADA PELA LEI FEDERAL N. 9. | 504/97 e Decreto Estadual 33.644/2020.                                                                                                    |         |             |      |
|             |                                                           |                            |                                                            | Localizar                                                                                                    |         |             |      |
| Sic 🔺       | Órgão                                                     | Convenente                 | Objeto                                                     | Localizar                                                                                                    | Inserir | Autoriza?   | Situ |
| Sic 🔺       | Órgão                                                     | Convenente                 | Objeto                                                     | Localizar Status Liberado                                                                                                    | Inserir | Autoriza?   | Situ |
| Sic 🔺       | Órgão                                                     | Convenente                 | Objeto                                                     | Localizar<br>Status<br>Liberado<br>Liberação pendente                                                                                                    | Inserir | Autoriza?   | Situ |
| Sic A       | Órgão                                                     | Convenente                 | Chjeto                                                     | Localizar<br>Status<br>Liberado<br>Liberação pendente<br>Liberação pendente                                                                                                    | Inserir | Autoriza?   | Situ |
| Sic •       | Órgão                                                     | Convenente                 | Chipto                                                     | Localizar<br>Status<br>Uberação pendente<br>Uberação pendente<br>Uberação pendente                                                                                                    | Inserir | Autoriza?   | Situ |
| Sic ▲       | Ćrgão                                                     | Convenente                 | Ckjeto                                                     | Lecalizar           Status           Liberação pendente           Uberação pendente           Uberação pendente           Uberação pendente           Uberação pendente           Uberação pendente           Uberação pendente | Inserir | Autoriza?   | Site |

3°. Após os procedimentos descritos anteriormente, os instrumentos terão suas liberações finalizadas.

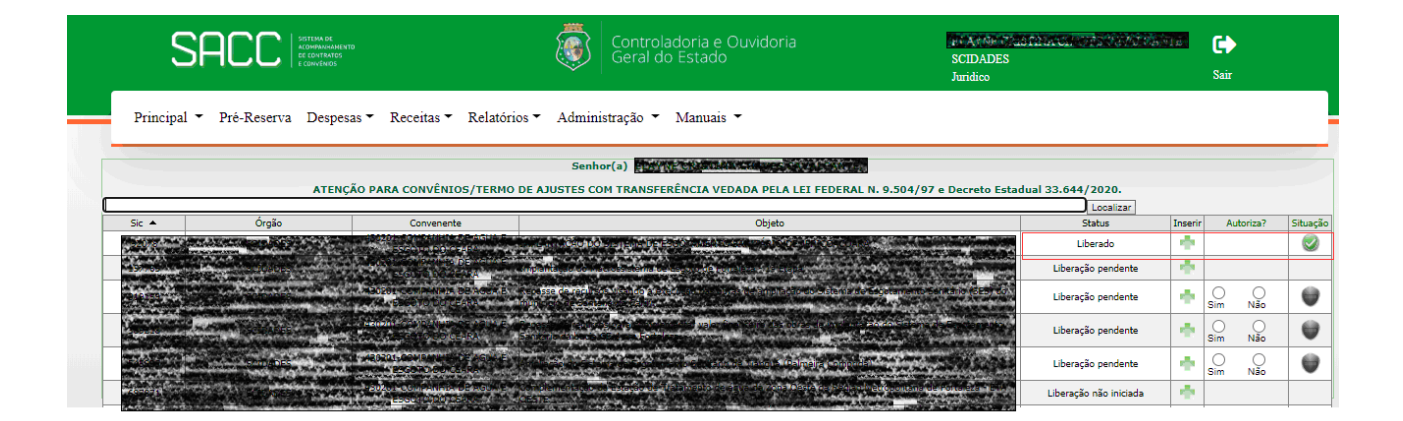

Antes da liberação ter sido finalizada, caso os usuários com os perfis GERENTE e JURÍDICO necessitem visualizar ou alterar os arquivos eletrônicos cadastrados, poderão fazê-lo bastando clicar sobre o ícone 📥 do respectivo instrumento listado.

## **3 TRANSMISSÃO PARA O E-PARCERIAS E S2GPR**

Após a Liberação do Instrumento, será necessário transmitir essa alteração para os sistemas e-Parcerias e S2GPR, clicando no botão "Transmitir E-Parcerias", conforme a imagem da tela de alterações do instrumento.

| SACC STRATE                                                             | •••                                            | ontroladoria e Ouvidoria<br>Geral do Estado | SEEYYEE SATAA CELTE<br>SCIDADES<br>Juridico      | Sitte Bibliofase<br>Sair |
|-------------------------------------------------------------------------|------------------------------------------------|---------------------------------------------|--------------------------------------------------|--------------------------|
| Principal 🕶 Pré-Reserva Despe                                           | sas ▼ Receitas ▼ Relatórios ▼ Administr        | ação 👻 Manuais 👻                            |                                                  |                          |
| Termo de Ajuste Vinculação Financei                                     | ra Aditivos                                    | Acomp. Fisico Acomp. Financeiro             | Apostilamento                                    | Alterações               |
| Número SACC: A transmission<br>Objeto: A transmission<br>A transmission | Interção como como como como como como como co | e Gasto: proversion                         | Status: LIBERADO_PERI<br>Southan and the Southan | DDO_ELEITORAL            |
| Data de Início:                                                         | Data Término                                   | Driginal: Active Contract                   | Data Término Atualizado:                         |                          |
|                                                                         | -                                              | Valores (R\$)                               |                                                  |                          |
| Original                                                                | Atualizado                                     | Concedente (A)                              | Convenente (B)                                   | Rendimentos (C)          |
| 591.958,64                                                              | 591.958,64                                     | Tes: 586.097,66<br>Out: 0,00                | 5.860,98                                         | 0,00                     |
|                                                                         |                                                | Clique aqui para ver o quadro de Resumo     |                                                  |                          |
| Troca de Gestor/Fiscal do Instrumento                                   | <b>,</b>                                       |                                             |                                                  |                          |
|                                                                         |                                                |                                             |                                                  |                          |
| Alteração de Datas de Aditivo                                           |                                                |                                             |                                                  |                          |
| Troca de Gestora de Contrato                                            |                                                |                                             |                                                  |                          |
| Atualizações / Transmissão                                              |                                                |                                             |                                                  |                          |
| O Incluir Transmitir E-parce                                            | rias 🖊                                         |                                             |                                                  |                          |
| Situação do Instrumento para Solicita                                   | ção de Parcela                                 |                                             |                                                  |                          |
| Dotação de Tesouro: Selecione a Dotação d                               | de Tesouro V Dotação de Outras Fontes:         | Selecione a Dotação de Outras Fontes 🗙      |                                                  |                          |

Tela de Alterações do Instrumento – Transmitir para o E-Parcerias e S2GPR

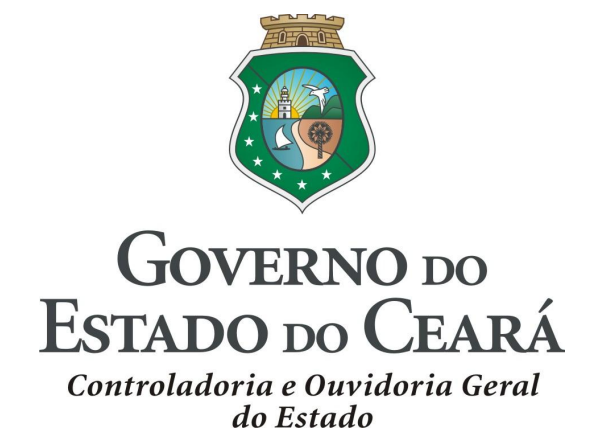